# INSTRUKCJA OBSŁUGI

## CAMSPOT 4.2

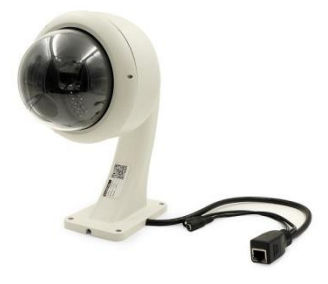

1. Podłączenie kamery

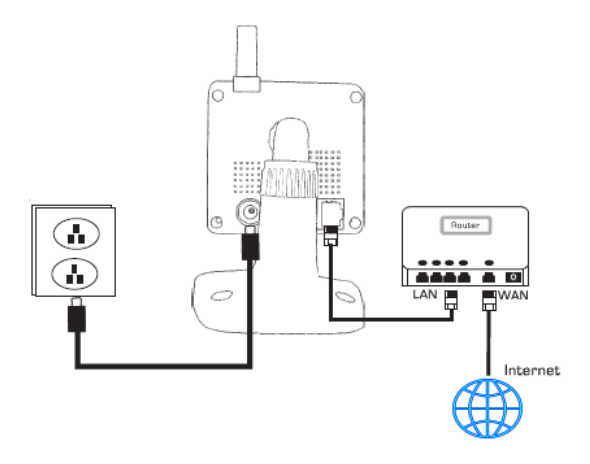

- Podłącz kamerę do źródła prądu
- Następnie podłącz kamerę do rutera
- Tak podłączona kamera jest gotowa do użycia

#### 2. Instalacja oprogramowania

Oprogramowanie dla wspieranej wersji systemowej dostępne jest na stronie <u>www.overmax.eu</u>

#### 3. Podgląd kamery z pozycji komputera

- Otwórz aplikację CamSpot, używając ikony utworzonej na pulpiecie lub wybierając ją z menu start.
- Kliknij na dostępne urządzenie LAN, aby wyświetlić obraz z danej kamery
- 3) Aby umożliwić wyświetlanie obrazu z kamery przez internet, kliknij zakładkę WLAN, następnie wprowadź nazwę konta oraz hasło (dane znajdują się na kamerze). Po zalogowaniu się na podane dane, masz dostęp do udostępnienia kamery w sieci.

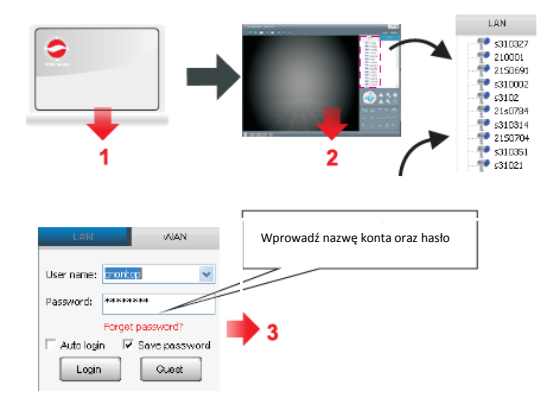

### 4. Włączanie obsługi WIFI

- 1) Wejdź w zkładkę LAN
- Z listy wybierz kamerę i kliknij na nią prawym przyciskiem myszy, następnie wybierz "ustaw połączenie WIFI"
- Zaznacz opcje "Ustaw WIFI" i kliknij "Skan" w celu odnalezienia sieci do której chcesz się podłączyć.
- 4) Wybierz sieć, następnie wprowadź hasło i ztwierź przyciskiem OK
- 5) Urządzenie zrestartuję się automatycznie, po czym kamera będzie dostępna w danej sieci.

| LAN                                                                                                    | Set WIFI con<br>Change devi                                                                                                    | nection                          | \. |      |
|----------------------------------------------------------------------------------------------------|----------------------------------------------------------------------------------------------------|----------------------------------|----|------|
| \$310327<br>\$210001<br>\$2150691<br>\$31002<br>\$2150784<br>\$310314<br>\$2150784<br>\$310314<br>\$310351<br>\$31021 | Set the local<br>SD Card Con<br>SD file down<br>Set 36<br>Deil connect<br>Alarm Plan<br>Open device<br>Restore the<br>Delete remo<br>Set time zon | inguration<br>figuration<br>load | *  |      |
|                                                                                                    | V Start WFi setting<br>Network name (SSID): 0<br>Wireless security type:<br>Data encryption(D):<br>Pessword:                                      | WPA2-PSK<br>ARS                  |    | Scan |